# PCRF群集管理器虛擬機器恢復故障排除 — Openstack

## 目錄

<u>簡介</u> <u>疑難排解</u> <u>從關閉狀態開啟群集管理器電源</u> <u>從錯誤狀態中恢復任何例項</u> <u>通過快照重建CPS群集管理器</u> <u>通過快照重新部署CPS群集管理器</u> 驗證

## 簡介

本文檔介紹恢復在Ultra-M/Openstack部署上部署的Cisco Virtual Policy and Charging Rules Function(vPCRF)例項的步驟。

## 疑難排解

#### 從關閉狀態開啟群集管理器電源

如果任何例項由於計畫關閉或其他原因而處於「關閉」狀態,請使用此過程啟動該例項並在Elastic Services Controller(ESC)中啟用它的監視。

步驟1.通過OpenStack檢查例項狀態。

source /home/stack/destackovsrc-Pcrf nova list --fields name,host,status | grep cm\_0 | c5e4ebd4-803d-45c1-bd96-fd6e459b7ed6 | SVS1-tmo\_cm\_0\_e3ac7841-7f21-45c8-9f86-3524541d6634 | destackovs-compute-2 | SHUTOFF| 步驟2.檢查電腦是否可用,並確保狀態為UP。

L

source /home/stack/destackovsrc nova hypervisor-show destackovs-compute-2 | egrep `status|state' | state | up | status | enabled

步驟3.以管理員使用者身份登入到ESC Master,並檢查opdata中例項的狀態。

步驟4.從openstack開啟例項電源。

source /home/stack/destackovsrc-Pcrf
nova start SVS1-tmo\_cm\_0\_e3ac7841-7f21-45c8-9f86-3524541d6634

步驟5.等待五分鐘,讓例項啟動並進入活動狀態。

```
source /home/stack/destackovsrc-Pcrf
nova list -fields name,status | grep cm_0
| c5e4ebd4-803d-45c1-bd96-fd6e459b7ed6 | svs1-tmo_cm_0_e3ac7841-7f21-45c8-9f86-3524541d6634 |
ACTIVE
步驟6.E在例項處於活動狀態後以ESC模式啟用VM監視器。
```

/opt/cisco/esc/esc-confd/esc-cli/esc\_nc\_cli vm-action ENABLE\_MONITOR SVS1-tmo\_cm\_0\_e3ac7841-7f21-45c8-9f86-3524541d6634 有關例項配置的進一步恢復,請參閱此處提供的特定於例項型別的過程。

#### 從錯誤狀態中恢復任何例項

如果openstack中CPS例項的狀態為ERROR:

步驟1.檢查OpenStack中例項的狀態。

source /home/stack/destackovsrc-Pcrf nova list --fields name,host,status | grep cm\_0 | c5e4ebd4-803d-45c1-bd96-fd6e459b7ed6 | sVs1-tmo\_cm\_0\_e3ac7841-7f21-45c8-9f86-3524541d6634 | destackovs-compute-2 | ERROR| 步驟2.檢查電腦是否可用且運行正常。

source /home/stack/destackovsrc nova hypervisor-show destackovs-compute-2 | egrep `status|state' | state | up | | status | enabled | 步驟3.以管理員使用者身份登入到ESC Master,並檢查opdata中例項的狀態。

/opt/cisco/esc/esc-confd/esc-cli/esc\_nc\_cli get esc\_datamodel/opdata | grep cm\_0 SVS1-tmo\_cm\_0\_e3ac7841-7f21-45c8-9f86-3524541d6634 VM\_ERROR\_STATE 步驟4.重置例項狀態以強制該例項返回活動狀態而不是錯誤狀態,一旦完成,請重新啟動您的例項 。

source /home/stack/destackovsrc-Pcrf nova reset-state -active SVS1-tmo\_cm\_0\_e3ac7841-7f21-45c8-9f86-3524541d6634 nova reboot --hard SVS1-tmo\_cm\_0\_e3ac7841-7f21-45c8-9f86-3524541d6634 步驟5.等待五分鐘,讓例項啟動並進入活動狀態。 ACTIVE

步驟6.如果重新啟動後Cluster Manager將狀態更改為ACTIVE,則在Cluster Manager例項處於活動 狀態後,在ESC中啟用VM監視器。

/opt/cisco/esc/esc-confd/esc-cli/esc\_nc\_cli vm-action ENABLE\_MONITOR SVS1-tmo\_cm\_0\_e3ac7841-7f21-45c8-9f86-3524541d6634 將恢復為運行/活動狀態後,請參閱例項型別特定的過程,以從備份中恢復配置/資料。

#### 通過快照重建CPS群集管理器

如果Cisco Policy Suite(CPS)停滯在ERROR狀態,並且無法通過已描述的過程開啟電源,則例項在 openstack中可用。建議您通過快照映像重建例項。

步驟1。確保上一次正確配置的快照以QCOW檔案的形式存在,在備份期間使用此以前生成的檔案 ,將scp/sftp返回到OpenStack Platform-Director(OSPD)計算。使用以下步驟將其轉換為概覽影象 :

source /home/stack/destackovsrc-Pcrf
glance image-create --name CPS\_Cluman\_13.1.1 --disk-format "qcow2" --container "bare" --file
/var/Pcrf/cluman\_snapshot.raw

Alternatively,

glance image-create --name rebuild\_cluman --file /home/stack/cluman\_snapshot.raw --disk-format gcow2 --container-format bare 步驟2.在OSPD上使用nova rebuild命令重建帶有上載快照的Cluman VM例項,如下所示。

nova rebuild

步驟3.等待五分鐘讓例項啟動並進入活動狀態。

source /home/stack/destackovsrc-Pcrf nova list -fields name,status | grep cm | c5e4ebd4-803d-45c1-bd96-fd6e459b7ed6 |cm\_0\_170d9c14-0221-4609-87e3-d752e636f57f| ACTIVE | 步驟4.如果重建後,Cluster Manager將狀態更改為ACTIVE,請檢查ESC中的例項狀態,如果需要 . 在ESC中啟用VM監視器。

echo "show esc\_datamodel opdata tenants tenant Pcrf deployments \* state\_machine | tab" | /opt/cisco/esc/confd/bin/confd\_cli -u admin -C | grep cm cm\_0\_170d9c14-0221-4609-87e3-d752e636f57f VM\_ERROR\_STATE /opt/cisco/esc/esc-confd/esc-cli/esc\_nc\_cli vm-action ENABLE\_MONITOR cm\_0\_170d9c14-0221-4609-87e3-d752e636f57f 步驟5.驗證與Cluster Manager原始ISO映像關聯的Cinder卷是否更新為在重新部署後的當前時間:

```
| true | a3f3bc62-0195-483a-bbc0-692bccd37307 |
cinder show 2f6d7deb-60d6-40fa-926f-a88536cf98a3 | grep updated_at
| updated_at | 2018-06-18T08:54:59.000000
```

updated\_at 2018-06-18T08:54:59.000000

步驟6.如果先前步驟中未自動附加備份磁碟或以前附加到Cluster Manager例項的任何其他Cinder卷 ,請將其附加到。

source /home/stack/destackovsrc-Pcrf cinder list ----+ Status Name | Size | Volume | ID Type | Bootable | Attached to 0e7ec662-b59e-4e3a-91a9-35c4ed3f51d7 | available | pcrf-atp1-mongo02 3 false | 2f6d7deb-60d6-40fa-926f-a88536cf98a3 | in-use | tmobile-pcrf-13.1.1-1.iso | 3 | true | a3f3bc62-0195-483a-bbc0-692bccd37307 | | 4c553948-df75-4f0b-bf7b-0e64127dfda3 | available | pcrf-atp1-svn01 3 | false | 594c052e-aaa3-4c82-867d-3b36162244b3 | available | tmobile-pcrf-13.1.1-2.iso | 3 | true 64953713-de86-40d5-a0e5-07db22d692f2 | in-use | tmobile-pcrf-13.1.1.iso | 3 | true 80a93e90-59e2-43bd-b67e-5d766d0a2f11

openstack server add volume

步驟7.如果集群快照是舊快照,並且**config\_br.py**備份可用於拍攝快照之後的日期。從備份匯入配置 ,如果不匯入,請跳過此步驟。

ssh

步驟8.在群集管理器上通過config\_br.py從備份重建所有VM映像:

/var/qps/install/current/scripts/build/build\_all.sh

## 通過快照重新部署CPS群集管理器

如果CPS Cluster Manager VM丟失(無法恢復)並且重建過程(如2.3中所述)也已失敗,則需要 通過ESC重新部署例項。以下程式說明相同專案的程式: 步驟1。確保上次正確配置的快照以QCOW檔案的形式存在,在備份期間使用此以前生成的檔案 ,將scp/sftp返回到OSPD計算。

ls -ltr /var/Pcrf/cluman\_snapshot.qcow -rw-r--r-. 1 root root 328514100 May 18 16:59 cluman\_snapshot.qcow 步驟2.使用此過程將其轉換為概覽影象。

source /home/stack/destackovsrc-Pcrf glance image-create --name CPS\_Cluman\_13.1.1 --disk-format "qcow2" --container "bare" --file /var/Pcrf/cluman\_snapshot.qcow 步驟3.映像可用後,登入ESC並在ESC操作中驗證群集管理器例項的狀態。

echo "show esc\_datamodel opdata tenants tenant Pcrf deployments \* state\_machine | tab" | /opt/cisco/esc/confd/bin/confd\_cli -u admin -C | grep cm cm\_0\_170d9c14-0221-4609-87e3-d752e636f57f VM\_ERROR\_STATE 步驟4.確保/home/admin/PCRF\_config.xml檔案存在並備份在2.1.1中

步驟5.獲取要恢復的群集管理器的部署名稱、租戶和vm\_group。

示例片段:

步驟6.觸發從ESC中刪除Cluster Manager vm:

**警告:**從opdata中刪除例項的命令應該完整,不完整的命令可以刪除整個部署。請小心點。命 令應始終包含所有引數,即租戶名稱、部署名稱和vm\_group名稱。

```
/opt/cisco/esc/confd/bin/confd_cli -u admin -C
esc-ha-01# config
esc-ha-01(config)# no esc_datamodel tenants tenant Pcrf deployments deployment DEP1 vm_group cm
esc-ha-01(config)# commit
esc-ha-01(config)# exit
```

上述步驟應從openstack和ESC opdata中刪除例項。換句話說,集群管理器現在不是部署的一部分 。

步驟7.驗證是否已從**yangesc.log**、ESC中的**escmanager.log**和OSPD節點中的nova清單的部署中刪 除集群管理器例項。

步驟8. 修改步驟2.1.1中備份的PCRF\_config.xml檔案,並在上述步驟中將群集管理器映像的名稱修 改為從快照新建的映像:

#### 更改前 <vm\_group> <name>cm</name> <image>pcrf-13.1.1.qcow2</image>

更改之後 <vm\_group> <name>cm</name> <image>CPS\_Cluman\_13.1.1</image>

步驟9.修改**PCRF\_config.xml**,並刪除Cluster Manager vm組的雲使用者資料檔案。要刪除的xml片 段示例如下所示:

步驟10.將檔案PCRF\_config.xml複製到/opt/cisco/esc/cisco-cps/config/資料夾,該資料夾中存在所 有其他配置檔案。

步驟11.載入將新配置檔案合併到ESC選項中。

/opt/cisco/esc/confd/bin/confd\_cli -u admin -C esc-ha-01# config esc-ha-01(config)# load merge /opt/cisco/esc/cisco-cps/config/PCRF\_config.xml esc-ha-01(config)# commit esc-ha-01(config)# exit 步驟12.在ESC上監視**yangesc.log**、在OSPD上監視**escmanager.log**和nova清單,以驗證Cluster Manager的部署。

source /home/stack/destackovsrc-Pcrf nova list --fields name,status| grep cm | 96a5647e-9970-4e61-ab5c-5e7285543a09 | cm\_0\_a11a9068-df37-4974-9bd8-566f825d5e39 | ACTIVE 步驟13.如果重建後,Cluster Manager將狀態更改為ACTIVE,請檢查ESC中的例項狀態,如果需要 ,在ESC中啟用VM監視器。

echo "show esc\_datamodel opdata tenants tenant Pcrf deployments \* state\_machine | tab" | /opt/cisco/esc/confd/bin/confd\_cli -u admin -C | grep cm cm\_0\_170d9c14-0221-4609-87e3-d752e636f57f VM\_ERROR\_STATE /opt/cisco/esc/esc-confd/esc-cli/esc\_nc\_cli vm-action ENABLE\_MONITOR cm\_0\_170d9c14-0221-4609-87e3-d752e636f57f 步驟14.將備份磁碟或任何其他Cinder卷連線到以前附加到Cluster Manager例項,而在上一步中並 未按esc自動連線。

| <pre>source /home/stack/destackovsrc-Pcrf cinder list .</pre> |        |      |      |             |
|---------------------------------------------------------------|--------|------|------|-------------|
| ID<br>Bootable  Attached to                                   | Status | Name | Size | Volume Type |

| +                                             | +                      |     |      |     |   |   |
|-----------------------------------------------|------------------------|-----|------|-----|---|---|
| 4c478cce-c746-455a-93f1-3f360acb87ce   in-use | CPS_14.0.0.release.iso | Ι   | 3    | I   | - | I |
| true   96a5647e-9970-4e61-ab5c-5e7285543a09   |                        |     |      |     |   |   |
| 7e5573d9-29bc-4ea0-b046-c666bb1f7e06   in-use | PCRF_backup            |     | 1024 | 1   | - |   |
| false                                         |                        |     |      |     |   |   |
| d5ab1991-3e09-41f2-89f5-dd1cf8a9e172   in-use | svn01                  |     | 2    | Ι   | - |   |
| false   09f4bafa-dfb6-457f-9af5-69196eb31b13  |                        |     |      |     |   |   |
| d74988a7-1f59-4241-9777-fc4f2d4f3e78   in-use | svn02                  |     | 2    | Ι   | - |   |
| false   86ea448d-09bc-4d2f-81a3-de05884f1e05  |                        |     |      |     |   |   |
| +++++                                         | <b>+</b>               | -+- |      | -+- |   | ⊦ |
| +                                             | +                      |     |      |     |   |   |
|                                               |                        |     |      |     |   |   |

openstack server add volume

步驟15. 如果集群快照是舊快照,並且**config\_br.py**備份可用於拍攝快照之後的日期。從備份匯入配置,如果不匯入,請跳過此步驟。

ssh

步驟16.在群集管理器上通過config\_br.py從備份重建所有VM映像:

/var/qps/install/current/scripts/build/build\_all.sh

## 驗證

- Ping群集管理器IP以確保連線已啟動。
- 使用SSH命令群集管理器檢查可訪問性。
- 從群集管理器驗證診斷,確保CPS的其他VM的運行狀況不受影響。